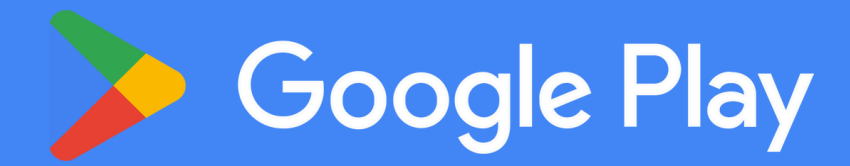

## PROCÉDURES D'ACTIVATION DE VOTRE CARTE CADEAU

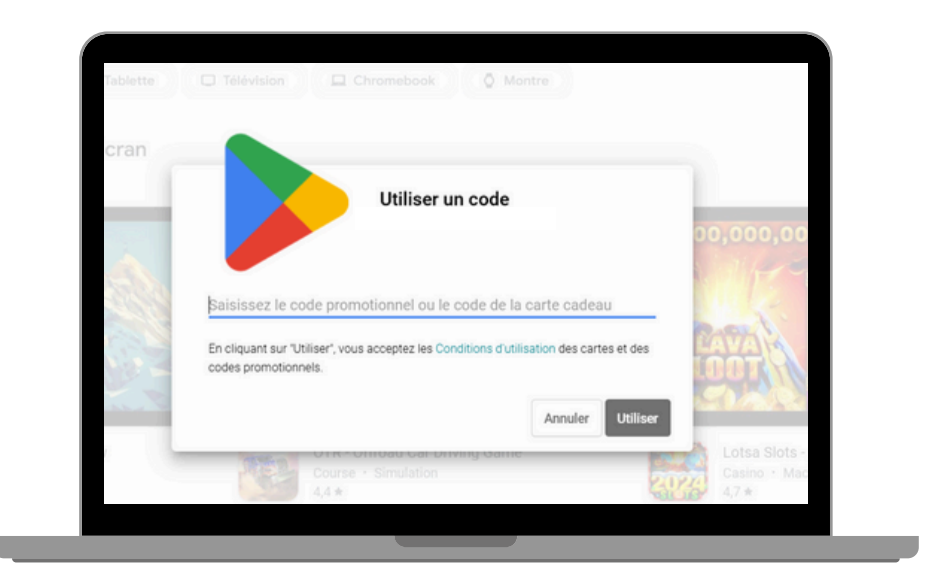

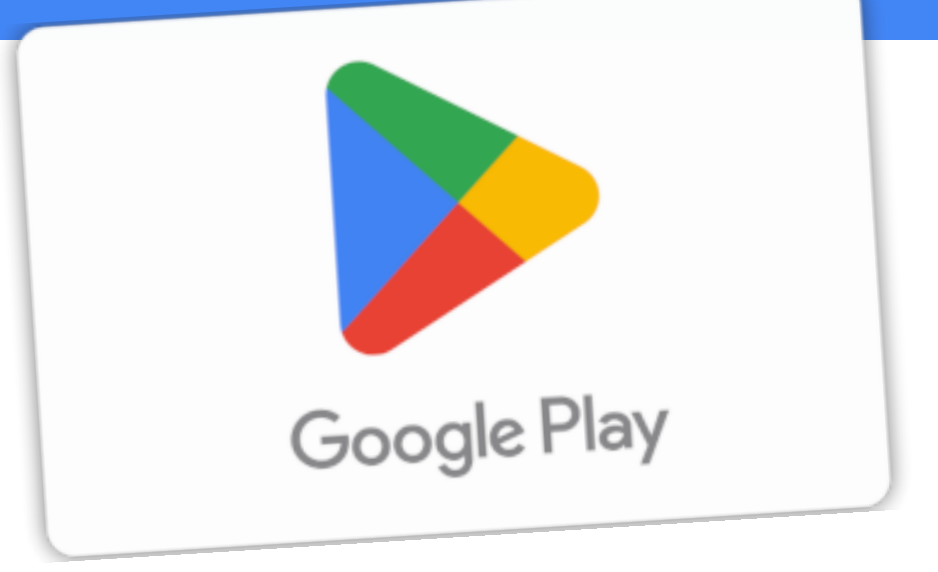

## SUR ANDROID

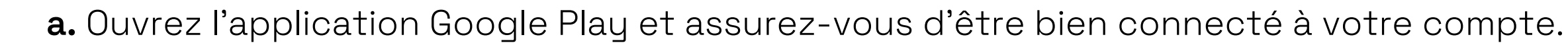

- **b.** En haut à droite, appuyez sur l'icône du profil.
- **c.** Appuyez sur Paiements et abonnements > Utiliser un code.
- **d.** Saisissez le code.

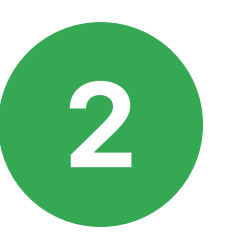

## SUR ORDINATEUR

**a.** Rendez-vous sur la page <u>https://play.google.com/</u> et connectez-vous à votre compte Google. **b.** Ouvrez un nouvel onglet et dirigez-vous sur : <u>play.google.com/redeem</u>.

- **c.** Saisissez votre code.
- d. Cliquez sur Utiliser.

## **UTILISATION DU CRÉDIT**

SAV

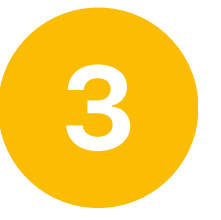

Google Play

Avec du crédit Google Play, profitez de diverses applications : jeux, films, séries, livres numériques, audiobooks, ainsi que de la musique. Il est possible de payer des abonnements à des services comme Google One ou YouTube Premium, et d'effectuer des achats in-app pour obtenir du contenu supplémentaire dans des jeux ou des applications. Ce crédit offre donc un accès étendu à un large éventail de produits et services numériques.

Les articles éligibles afficheront l'option de paiement avec du crédit Google Play lors du paiement. Ajoutez simplement l'article à votre panier et passez à la page de paiement. Si le crédit Google Play est une méthode de paiement disponible, il sera listé aux côtés d'autres options de paiement.

→ Les réponses à vos questions sont sur <u>https://help.steampowered.com/fr/</u>